Work Flow\_Bluetooth

#### 9-1. Bluetooth > Power

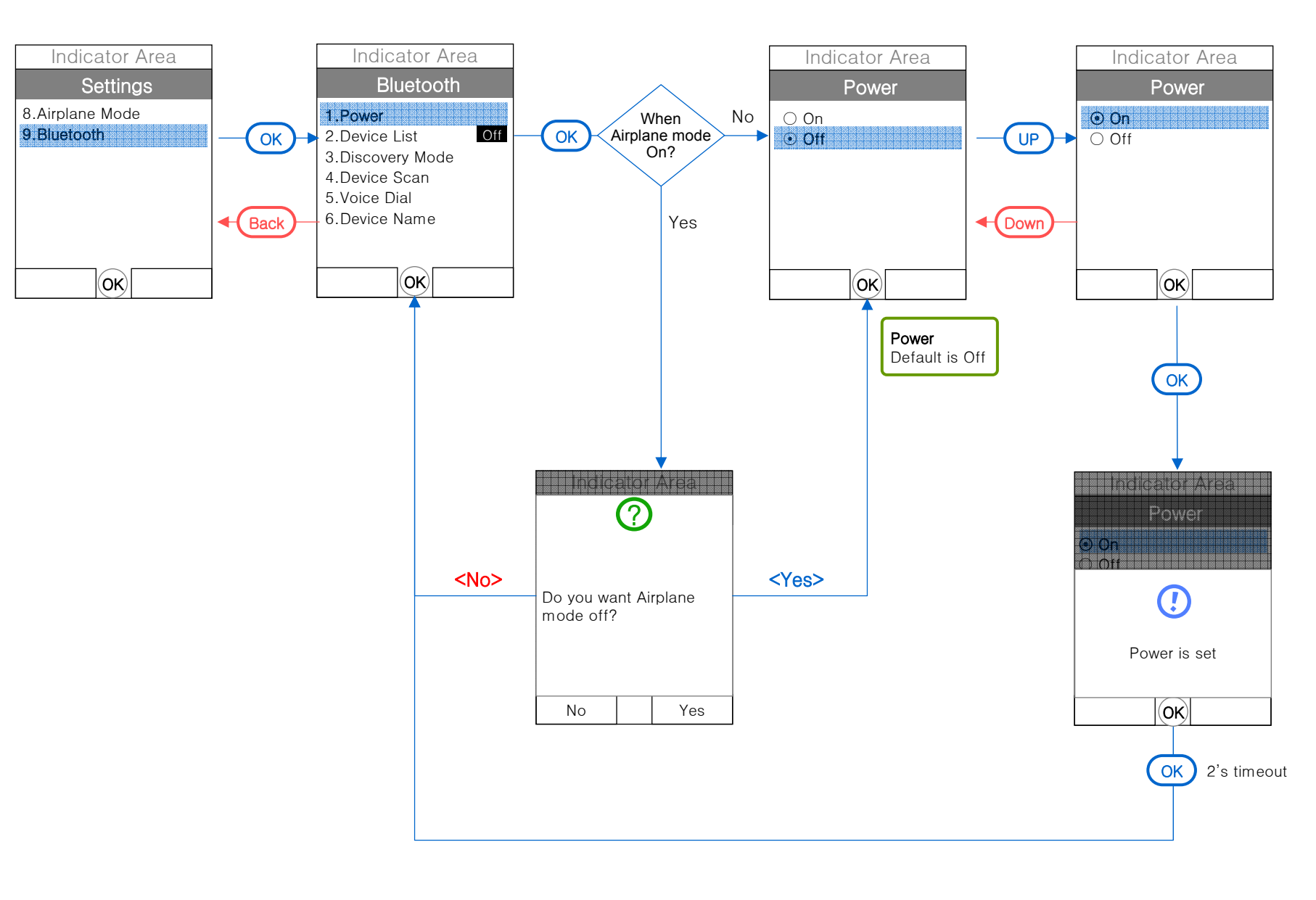

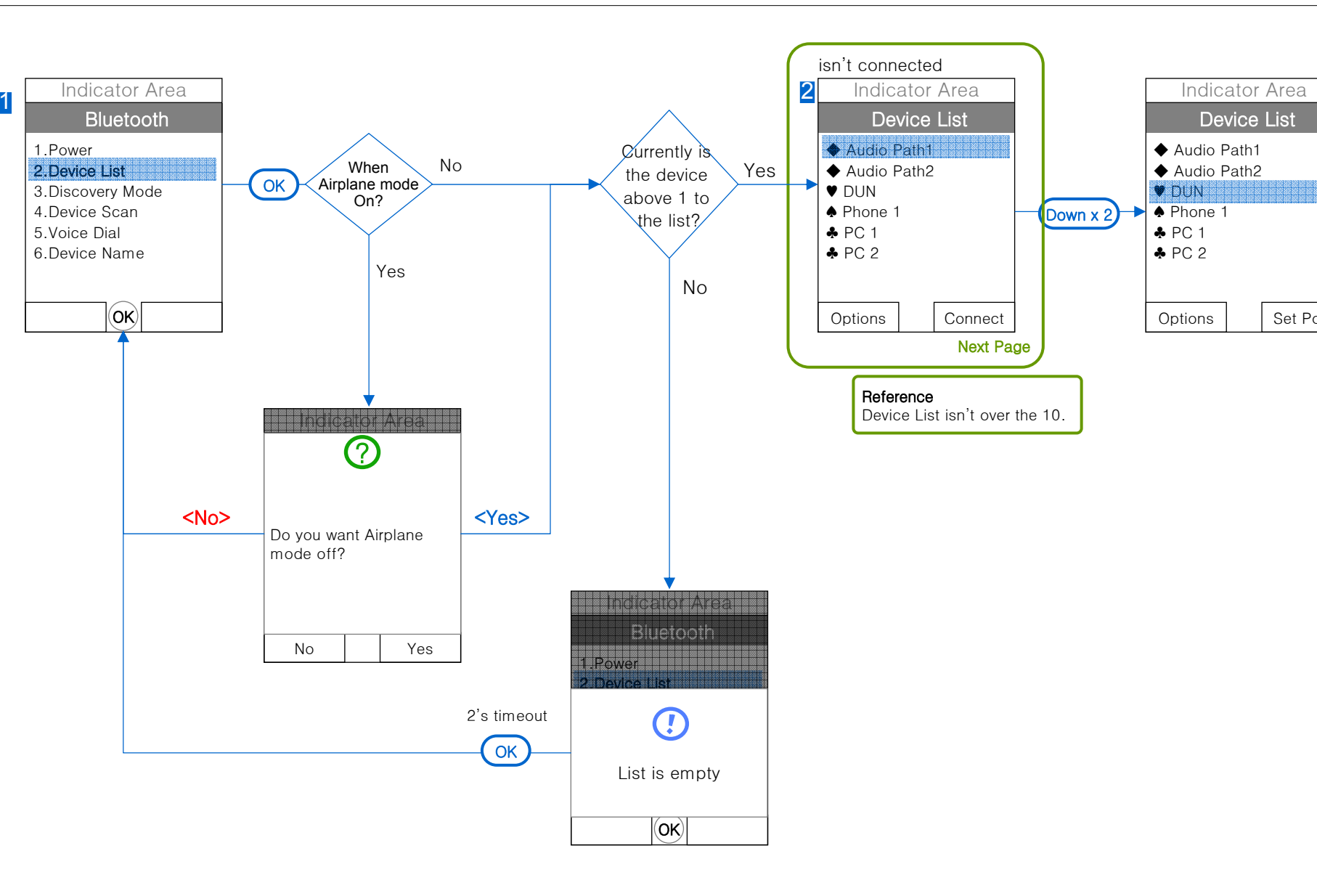

# 9-2. Bluetooth > Device List(2)

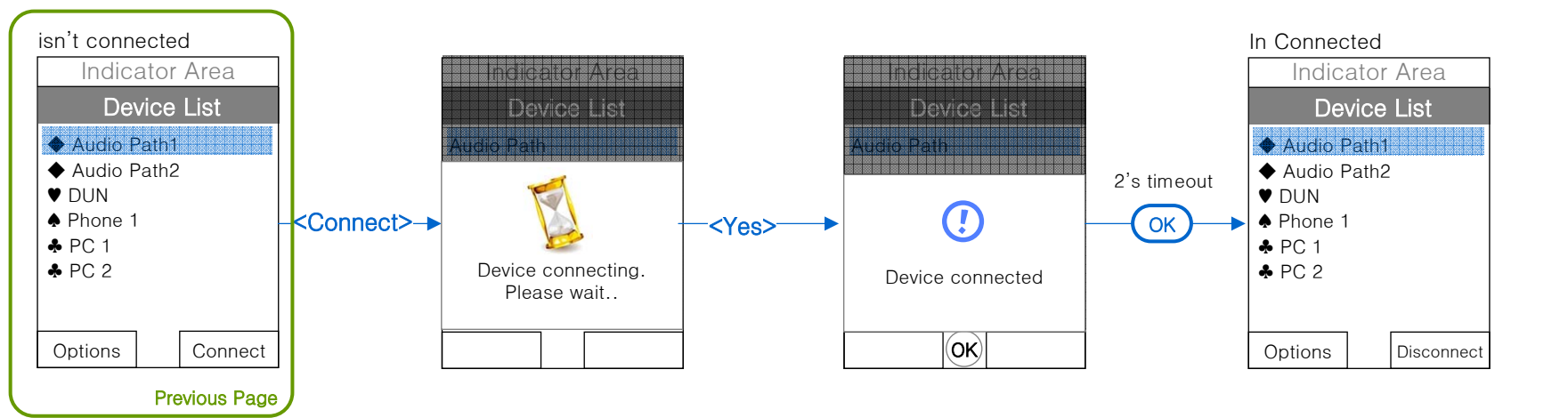

## 9-2. Bluetooth > Device List(3)

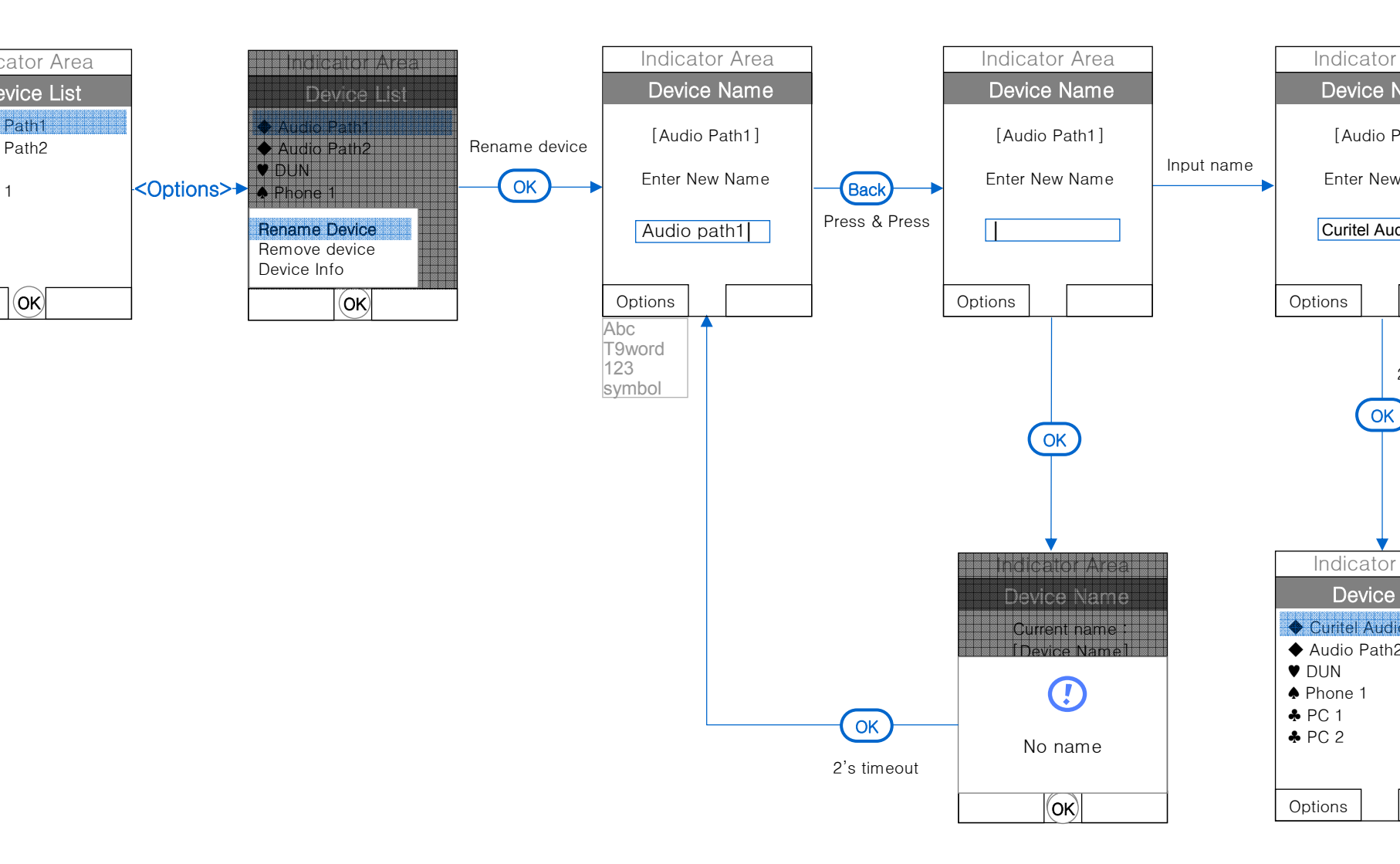

## 9-2. Bluetooth > Device List(4)

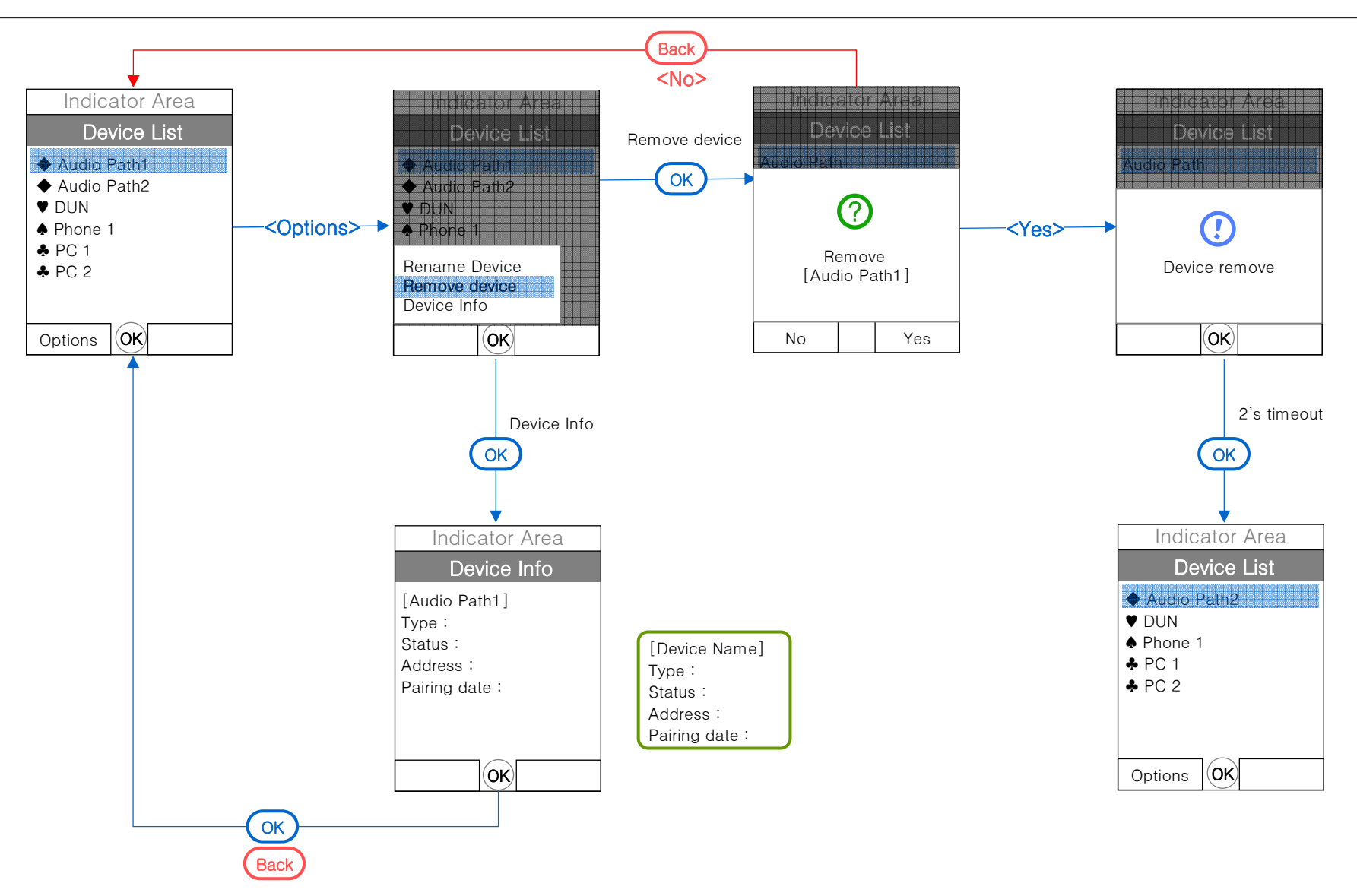

#### 9-3. Bluetooth > Discovery Mode

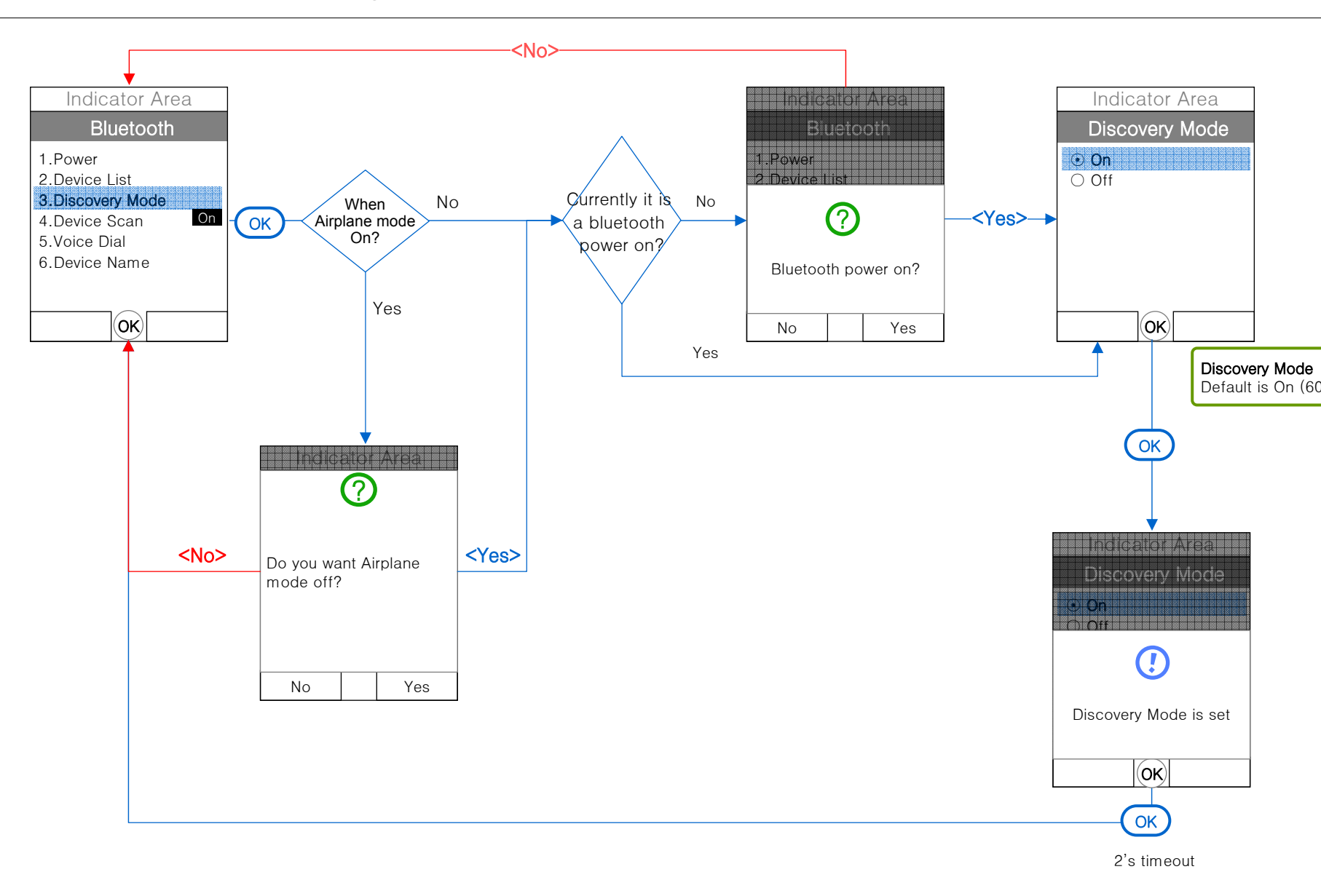

#### 9-4. Bluetooth > Device Scan(1-1)

![](_page_7_Figure_1.jpeg)

### 9-4. Bluetooth > Device Scan(1-2)

![](_page_8_Figure_1.jpeg)

![](_page_9_Figure_1.jpeg)

![](_page_10_Figure_1.jpeg)

## 9-7. Bluetooth > Outgoing Call

![](_page_11_Figure_1.jpeg)

## 9-7. Bluetooth > Incoming Call

![](_page_12_Figure_1.jpeg)